## **Configurazione posta elettronica Veradsl**

I client di posta elettronica in commercio sono oramai i più svariati e differenti , ciò rende impossibile creare un tutorial per ogni tipologia di client. Siamo quindi ad illustrare come inserire i giusti parametri per uno dei client più utilizzati (Outlook Express), i parametri di configurazione sono uguali per tutti i client, cambiano solamente le intestazioni nelle voci di menù del client stesso.

Una volta aperto Outlook Express clicchiamo sul menù "Strumenti" e poi "Account", dalla piccola finestra che verrà aperta clicchiamo sul pulsante "Aggiungi" -> "Posta Elettronica" la seguente finestra verrà visualizzata, semplicemente compiliamola inserendo il nostro Nome e Cognome o qualsiasi testo si voglia far apparire come mittente della e-mail inviata. Clicchiamo su Avanti

| ionnessione guidata Intern                                                             | net                                                                                                    | D      |
|----------------------------------------------------------------------------------------|----------------------------------------------------------------------------------------------------|--------|
| Nome utente                                                                            |                                                                                                    | 芯      |
| Quando si invia un messag<br>visualizzato nel campo Da<br>venga visualizzato in tale c | ggio di posta elettronica, il nome del mittente viene<br>del messaggio in uscita. Digitare il nome come si desidera<br>ampo. |        |
| <u>N</u> ome visualizzato:                                                             | Veradsl                                                                                                    |        |
|                                                                                        | Ad esempio: Valeria Dal Monte                                                                                                |        |
|                                                                                        |                                                                                                    |        |
|                                                                                        |                                                                                                    |        |
|                                                                                        |                                                                                                    |        |
|                                                                                        |                                                                                                    |        |
|                                                                                        |                                                                                                    |        |
|                                                                                        | < <u>Indietro</u> Ar                                                                                                    | nnulla |

In questa finestra inseriremo il nostro indirizzo Veradsl (es.: <u>utente@veradsl.it</u>), se sbagliamo a digitarlo o ne inseriamo uno non corretto la persona alla qualche invieremo e-mail non sarà in grado di risponderci o la mail di risposta verrà inviata ad un'altra persona; consigliamo quindi di verificare con esattezza il testo scritto e di inserire il vero indirizzo e-mail.

| Connessione guidata Internet            |                                                    |   |
|-----------------------------------------|----------------------------------------------------|---|
| Indirizzo per la posta Internet         |                                                    | × |
| L'indirizzo di posta elettronica viene  | utilizzato per l'invio e la ricezione di messaggi. |   |
|                                         |                                                    |   |
| Indirizzo di <u>p</u> osta elettronica: | utente@veradsl.it                                  |   |
|                                         | Ad esempio: prova@microsoft.com                    |   |
|                                         |                                                    |   |
|                                         |                                                    |   |
|                                         |                                                    |   |
|                                         |                                                    |   |
|                                         |                                                    |   |
|                                         |                                                    |   |
|                                         |                                                    |   |

Qui inseriamo il server di posta in arrivo (POP3) e il server di posta in uscita (SMTP), entrambi posta.veradsl.it; vedi immagine:

| Il server della nosta in arrivo è: POP3                                               |  |
|---------------------------------------------------------------------------------------|--|
|                                                                                       |  |
| Server p <u>o</u> sta in arrivo (POP3 o IMAP):<br>posta veradsl.it                    |  |
| II server SMTP è utilizzato per la posta in uscita.<br>Server posta in uscita (SMTP): |  |
| posta.veradsl.it                                                                      |  |

Nell'ultima schermata inseriamo come nome account l'indirizzo completo di Veradsl (<u>utente@veradsl.it</u>) e la password, quindi clicchiamo su Avanti e Fine.

| accesso alla posta In                                                            | ternet                                                                                                    | 米 |
|----------------------------------------------------------------------------------|----------------------------------------------------------------------------------------------------|---|
| Immettere il nome e la<br>servizi Internet.                                      | password dell'account di posta elettronica forniti dal provider di                                                                                                    |   |
| <u>N</u> ome account:                                                            | utente@veradsl.it                                                                                                    |   |
| <u>P</u> assword:                                                                | ••••••                                                                                                    |   |
|                                                                                  | Memorizza password                                                                                                    |   |
| Se il provider di servizi l<br>password (SPA) per aci<br>Accesso tramite autenti | nternet richiede l'utilizzo del sistema di autenticazione tramite<br>cedere all'account della posta, selezionare la casella di controllo<br>icazione password di protezione (SPA). |   |
| Acce <u>s</u> so tramite aut                                                     | enticazione password di protezione                                                                                                    |   |
|                                                                                  |                                                                                                    |   |

Terminati questi passaggi è possibile ricevere la posta ma non è ancora possibile inviarla, dobbiamo eseguire ulteriori settaggi con il nostro client di posta Outlook Express.

Clicchiamo sul menù "Strumenti" e poi "Account", selezionamo dalla lista l'account Veradsl appena creato e clicchiamo su "Proprietà", all'avvenuta apertura della finestra clicchiamo sul Tab "Server" e selezionamo l'opzione "Autenticazione del server necessaria" come in figura:

| Proprietà - posta.ve                | eradsl.it            | ?                  |
|-------------------------------------|----------------------|--------------------|
| Protezione                          | Impo                 | stazioni avanzate  |
| Generale                            | Server               | Connessione        |
| Informazioni sul server –           |                      |                    |
| Il <u>s</u> erver della posta in an | rivo è: POP3         |                    |
| Posta in arri <u>v</u> o (POP3):    | posta. veradsl.it    |                    |
| Posta in <u>u</u> scita (SMTP):     | posta. veradsl.it    | 0                  |
| Server della posta in arrivi        | 0                    |                    |
| Nome account:                       | utente@verad:        | sl.it              |
| Password:                           | •••••                |                    |
|                                     | Memo <u>r</u> izza p | assword            |
| Accesso tramite aut                 | tenticazione pass    | word di protezione |
| Server della posta in uscit         | ta                   |                    |
| Autenticazione del s                | server necessaria    | Impostazioni       |
|                                     |                      |                    |
|                                     |                      |                    |
|                                     |                      |                    |
|                                     |                      |                    |
|                                     |                      |                    |

Spostiamoci ora sul Tab "Impostazioni Avanzate" e assicuriamoci che la porta per il server di posta SMTP e quella per il POP3 siano rispettivamente la 25 e la 110, verificare in figura i settaggi corretti:

| Proprietà - posta.ver                                                                                         | adsl.it                |                                   |                              | ?      |
|----------------------------------------------------------------------------------------------------|------------------------|-----------------------------------|------------------------------|--------|
| Generale                                                                                                    | Server                 | Impostat                          | Connessior<br>ioni avanzate  | ne     |
| Numeri di porta del server                                                                                    | ]                      | Impostaz                          | 10111 avanza(c               |        |
| Posta in <u>u</u> scita (SMTP):                                                                               |                        | 25                                | Predefinit                   | •      |
| ☐ II <u>s</u> erver necessita di u<br>Posta in arri <u>v</u> o (POP3):<br>☐ II s <u>e</u> rver necessita di u | ina conni<br>ina conni | essione pro<br>110<br>essione pro | otetta (SSL)<br>otetta (SSL) |        |
| Timeout del server ——<br>Min ~0———                                                                            | Max                    | 1 minuto                          |                              |        |
| Invio                                                                                                    | iori a                 | 60                                | 🔅 КВ                         |        |
| Recapito                                                                                                    |                        |                                   |                              |        |
| 🔲 <u>C</u> onserva una copia c                                                                                | lei messa              | ggi sul ser                       | ver                          |        |
| Bimuovi dal server do                                                                                         | po 5                   | ÷ 9                               | giorni                       |        |
| Rimuovi dal server do                                                                                         | po l'elimin            | iazione da                        | Posta eliminata              | а      |
|                                                                                                    | DK                     | Annu                              | ulla <u>A</u> p              | oplica |

Ora clicchiamo sul pulsante OK in basso nella finestra per convalidare le modifiche appena effettuate. Bene! se abbiamo inserito tutti i dati correttamente possiamo finalmente iniziare a scaricare ed inviare la posta Veradsl tramite il nostro programma preferito di posta elettronica.